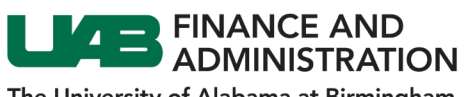

The University of Alabama at Birmingham

## iSupplier Login Help (Password Reset)

| 1. | Go to the<br>iSupplier portal<br>login page and<br>click on <b>Login</b><br>Assistance.                                                                                               | CTRACLE<br>Itals forms<br>Faces form<br>Faces form<br>Faces fo |
|----|----------------------------------------------------------------------------------------------------|----------------------------------------------------------------------------------------------------|
| 2. | Under Forgot<br>Password, enter<br>your username<br>and then click on<br>the Forgot<br>Password<br>button.                                                                            | Forgot Password Enter your user name. Instructions for how to reset your password will be emailed to you. User UABISupplier@gmail.com Forgot Password                                                                                                    |
| 3. | You will receive a<br>confirmation.<br>Click on the <b>OK</b><br>button.                                                                                                    | Confirmation<br>You have been sent an email in response to your request to reset your password. Contact the system<br>administrator if you do not receive it shortly.                                                                                                    |
| 4. | You should<br>receive an email<br>like the one<br>shown for<br>resetting your<br>password.<br>Click on the<br><b>Reset your</b><br><b>password</b> link to<br>reset your<br>password. | coapatch_test@uab.edu         to me, coapatch_test *         ****         Please note that this email message is sent from the OAPATCH instance and not from the OAPROD instance.         If you have any questions or security concerns please forward to <u>AskIT@uab.edu</u> .         ****         A password reset request has been received.         Click the link below to reset your password:         Reset your password         This invitation expires within 4 hours. If you do not reset your password prior to expiration, you will need to request a new password reset.                                                                                                    |
| 5. | Enter the<br>required<br>information and<br>then click on the<br><b>Confirm</b><br><b>Password</b><br>button.                                                                         | Reset Password         * Indicates required field         Please enter your username and passwords below. The password you enter below will be used to replace your old password.         * User Name       UABISupplier@gmail.com         * Password       (6 dnaraders or more)         * Confirm Your Password                                                                                                    |
| 6. | You will receive a<br>confirmation.<br>Click on the <b>OK</b><br>button.                                                                                                    | If Continuition         The promoted has been read; see the new promoted is light to the system.                                                                                                    |

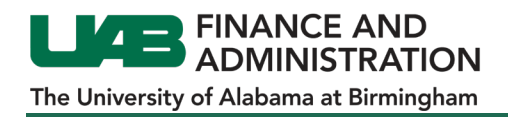

## iSupplier Login Help (User Name Lookup)

| 1. | Go to the<br>iSupplier portal<br>login page and<br>click on <b>Login</b><br>Assistance.                                                             | CRACLE<br>International<br>Parameter<br>Parameter |
|----|----------------------------------------------------------------------------------------------------|----------------------------------------------------------------------------------------------------|
| 2. | Under Forgot<br>User Name,<br>enter the email<br>address<br>associated with<br>your account and<br>then click on the<br>Forgot User<br>Name button. | Forgot User Name         Enter the email address associated with your account. Your user name will be emailed to you.         Email       UABISupplier12@gmail.com         Forgot User Name         (Example: first last@domain.com)                                                                                                    |
| 3. | You will receive a<br>confirmation.<br>Click on the <b>OK</b><br>button.                                                                            | Confirmation<br>You have been sent an email in response to your request to retrieve your username. Contact the system administrator if you do not receive it shortly.                                                                                                    |
| 4. | You should<br>receive an email<br>like the one<br>shown that will<br>provide you with<br>your user name.                                            | <ul> <li>oapatch_test@uab.edu to me, oapatch_test ~ **** Please note that this email message is sent from the OAPATCH instance and not from the OAPROD instance. If you have any questions or security concerns please forward to <u>AskIT@uab.edu</u>. **** A username reminder has been requested for your University of Alabama at Birmingham iSupplier portal.Your current username is:</li></ul>                                                                                                    |